デジタルキーの使用方法

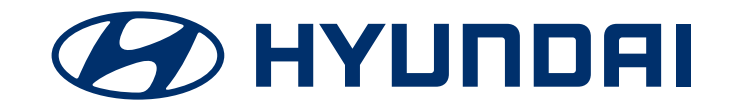

# デジタルキー利用開始までの主な流れ

### STEP1 Bluelinkアプリのダウンロード/登録

お使いのスマートフォンに合わせた方法でBluelinkアプリのダウンロード、会員登録が必要です。

## STEP 2 Bluelinkアプリのデジタルキー登録準備

Bluelinkアプリを操作し、デジタルキーの登録準備を行います。※デジタルキーの登録方法を参照

#### [iPhone画面]

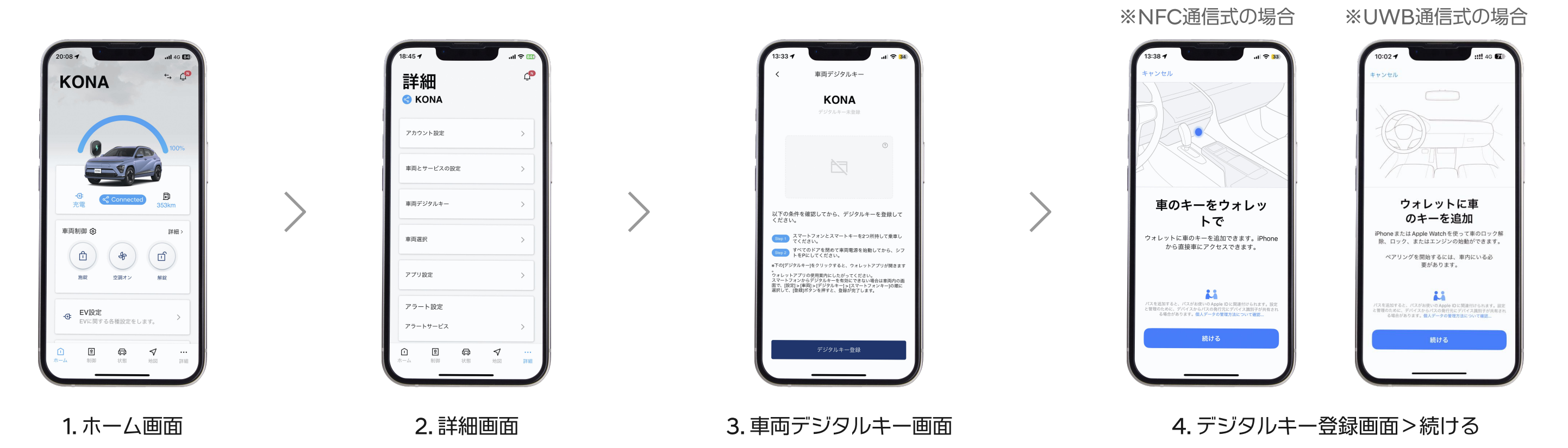

#### [ナビゲーション画面]

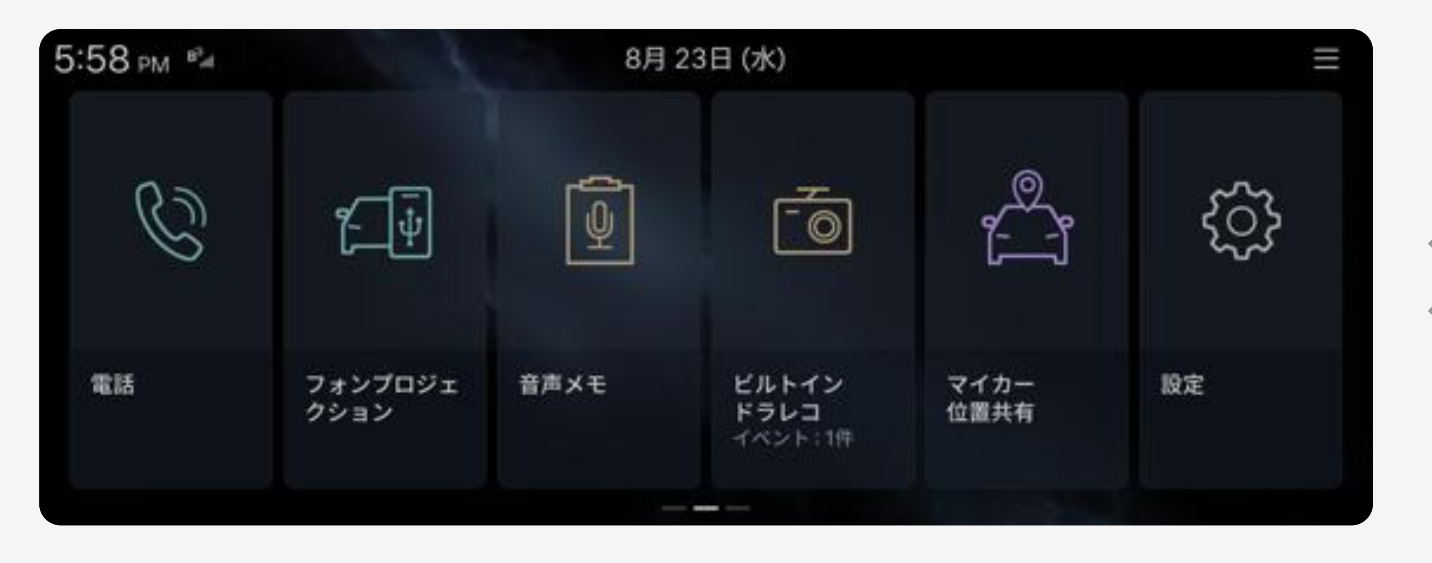

1. ホーム画面を右にスライド>設定メニューボタンを選択

| 6:04 PM <sup>B<sup>3</sup>ml Q</sup> |      |           |         |      |                |                |  |
|--------------------------------------|------|-----------|---------|------|----------------|----------------|--|
| 車両                                   | EV   |           | ナビゲーション | サウンド | 機器接続           | ユーザー<br>プロファイル |  |
| Ĩ                                    |      | 9         | Ø       | )»   |                | <b>₽</b> ≡     |  |
| 音声認識                                 | 画面構成 |           | ディスプレイ  | ボタン  | メーター/HUD       | Bluelink       |  |
| ļ                                    | Ŷ    | $\square$ | *       | F    | $(\mathbf{e})$ | B <sub>3</sub> |  |
| FM 80.0                              |      |           | _       |      | <              | △ ≡            |  |

2.車両メニューボタンを選択

| 6:09 PM B |          |                       |                |    |     |   |
|-----------|----------|-----------------------|----------------|----|-----|---|
| 運転者アシスト   | ドライブモード  | アクティブ<br>サウンド<br>デザイン | ビルトイン<br>ドラレコ  | 空調 | シート |   |
| ڒؾڂڒ      | <u> </u> | 4 <u>_</u> r          | Ē              | Ľ  | 3   | Ľ |
| ライト       | ドア       | デジタルキー                | 便利機能           |    |     |   |
| -;o::-    |          | ଡ଼ି                   | ζ <sup>ζ</sup> |    |     |   |
| FM 80.0   |          |                       |                |    | < 0 | ≡ |

3. デジタルキーメニューボタンを選択

| 6:14 рм <sup>вэ</sup> лл | デジタルキー                                    | Q                               |
|--------------------------|-------------------------------------------|---------------------------------|
| 空調                       | <b>マイデジタルキー</b><br>マイデジタルキーを登録または削除します。   |                                 |
| シート                      | 登録                                        |                                 |
| ライト                      | 新しいマイデジタルキーを登録するには、下の[登録]ボタンを押<br>してください。 | A ST                            |
| ドア                       | ※スマートフォンでデジタルキーアプリを実行した状態で登録し<br>てください。   |                                 |
| デジタルキー                   | <b>共有したキー</b><br>デジタルキーを共有したユーザーを表示します。   |                                 |
| 便利機能                     | すべて削除                                     |                                 |
| FM 80.0                  |                                           | $\langle \bigtriangleup \equiv$ |

4. デジタルキーを選択>マイデジタルキー [登録] を選択

STEP 3 デジタルキーの発行

スマートキー2本を持って車に乗車します。 車内のワイヤレス充電パットにスマートフォンを置き、ナビゲーション画面からデジタルキーを発行します。

#### ※デジタルキーの登録には、スマートキー2本が必ず必要になります。

※掲載画像はKONA車両です。デジタルキー表示画面や車両ナビゲーション画面の表示は、車種によって異なる場合があります。 ※UWB通信式の場合、スマートフォンをワイヤレス充電パッドに置かなくても、車内に持ち込むことで認識し、デジタルキー機能を使用できます。

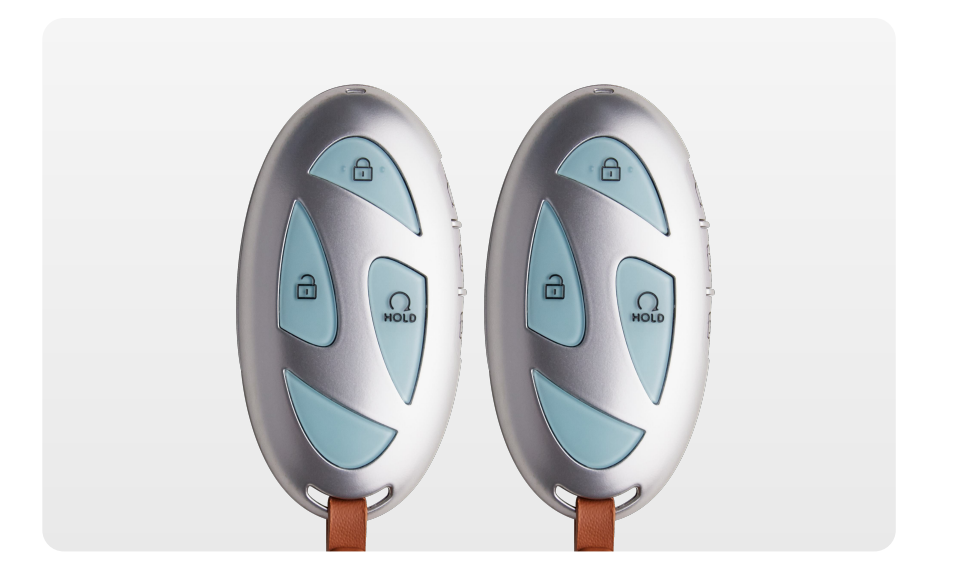

1. スマートキー2本を持って車に乗車

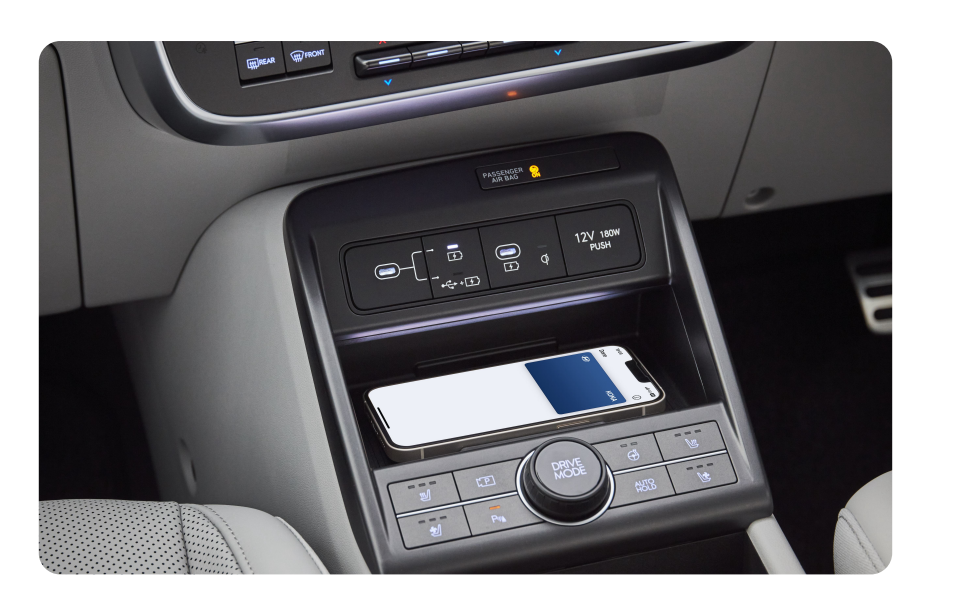

2. ワイヤレス充電パットにスマートフォンを置く

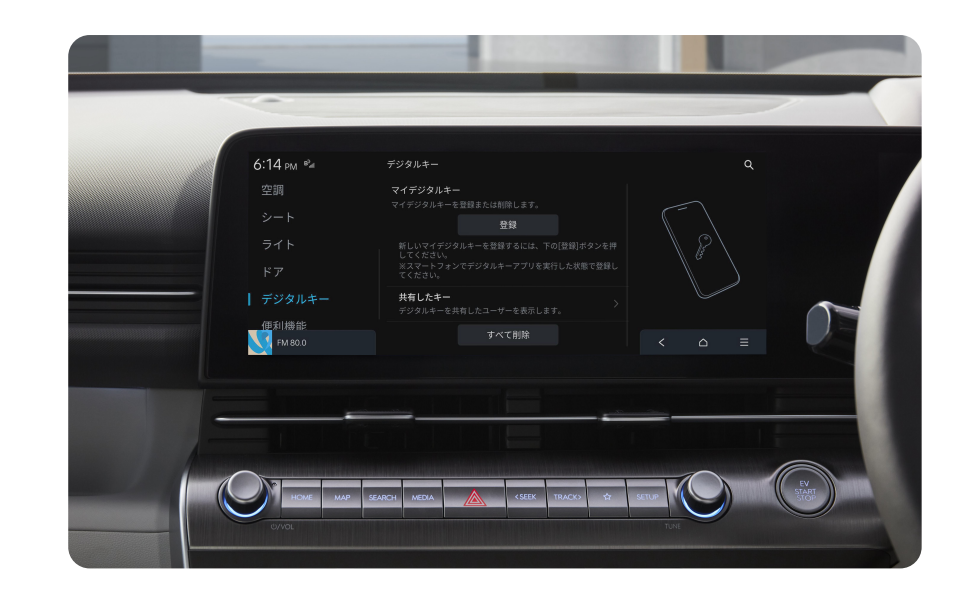

3. ナビゲーション画面でデジタルキーを発行

#### STEP 4 サービスの利用開始

デジタルキーの登録が完了すると、下記サービスをご利用いただけます。

※掲載画像はKONA車両です。デジタルキー表示画面や車両ナビゲーション画面の表示は、車種によって異なる場合があります。 ※UWB通信式の場合、デジタルキーを登録したデバイスを持参して車両に近づくと、自動で車両ドアのロック解除ができます。

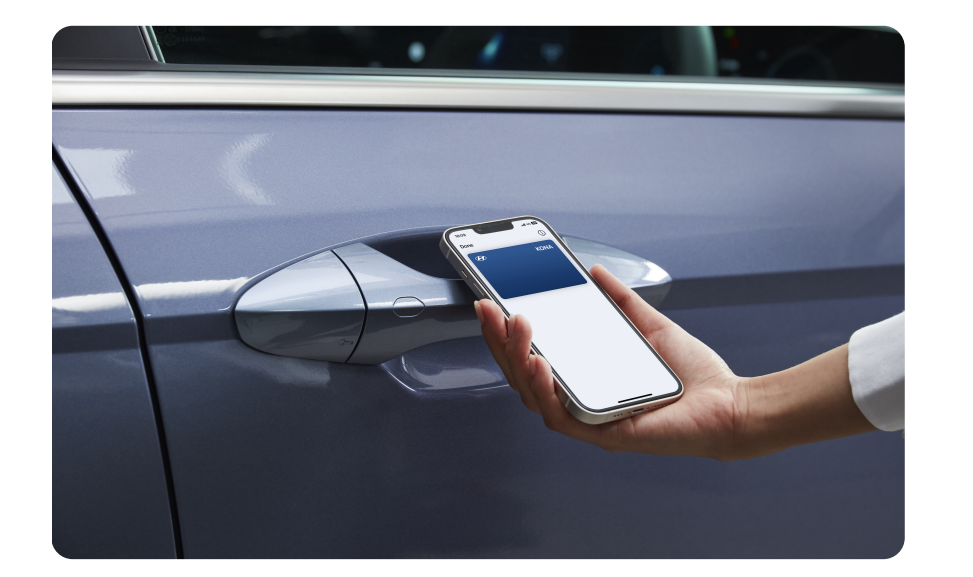

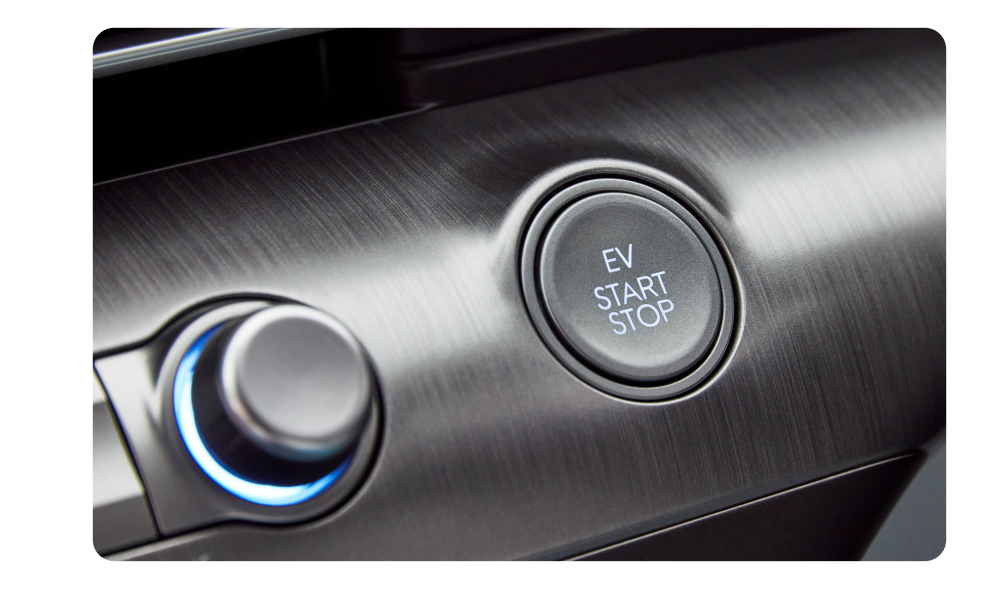

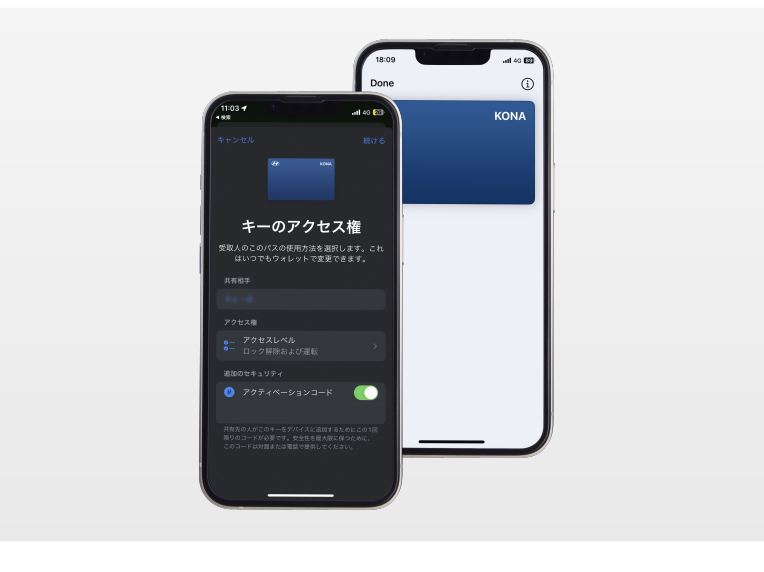

1. ドアのロック/アンロック

2. 電源の始動

3. デジタルキーのシェア

# デジタルキー登録方法(スマートウォッチ、NFCカード)

スマートフォンの他に、スマートウォッチ等でデジタルキーのサービスをご利用いただけます。

## Apple Watchに登録する

- STEP1 iPhoneとApple Watchを同じアカウントで同期して、Appleアカウントでログインする準備を行います。
- STEP 2 ロック解除された Apple Watchを装着して、乗車します。
- STEP 3 iPhoneにデジタルキーが登録されると、Apple Watch側にもデジタルキーを追加するポップアップメッセージが表示されます。「今すぐ追加」を 選択すると、Apple Watchにもデジタルキーが登録されます。

# NFCカードキーに登録する

- STEP1 スマートキー2つとNFCカードキーを持参して車に乗車します。
- STEP 2 NFCカードキーを車内のワイヤレス充電パッドに置きます。
- STEP 3 車両ナビゲーション画面で [設定] > [車両] > [デジタルキー] > [NFCカードキー] を選択し、NFCカードキーをワイヤレス充電パッドに置 き、ポップアップ表示が出たら [保存] を押します。
- STEP 4 スマートフォンのSMSで登録完了メッセージが届いたら、NFCカードキーが登録されます。

# シェアキーの発行方法

シェアキーを発行することで、ご家族やご友人とデジタルキーを共有することができます。 また、デジタルキーに対応している機種であれば、メーカーやOSの違いに関わらずキーの共有が可能です。

#### スマートフォン/車両に登録する(Bluelinkアプリで登録)

STEP1 Apple Walletまたは、Google Walletを起動します。

STEP 2 スマートフォンごとの共有手順に従い、シェアキーを発行します。

#### - iOS の場合…

Apple Walletを開きデジタルキーカードを選択>右上の[共有]をタップ>共有方法を選択>共有権限を選択>電話番号を入力し、SMSを送信します。

※ シェアされる側のiPhoneとApple Watchが同期されている場合、Apple Watchにもデジタルキーが共有されます。 (オーナー側がApple Watchにデジタルキーを登録していない場合に限る)

- Android の場合…

[車のキーを共有] >共有するユーザーを選択>共有者名を入力>共有相手とキーのリンクを共有、送信します。

## デジタルキーの削除方法

以下の削除対象をもとに、登録したデジタルキーを削除することができます。

オーナーキー/共有キーの個別の削除

削除方法の詳細は、各メーカーサイトをご確認ください。

# 全てのデジタルキーの削除

- Bluelinkアプリから削除する方法

Bluelinkアプリで[車両デジタルキー] > [デジタルキー初期化]を押して、すべてのデジタルキーを削除します。

- カーナビゲーション画面から削除する方法

カーナビゲーション画面で[設定] > [車両] > [デジタルキー] > [スマートフォンキー] > [全体削除]を押して削除します。